## **Re-Scan Template Attachments (s)**

To get the Re-Scan Template Attachments dialog, in the admin go to:

Design > Template Sets

On that page, in each of the template set rows on this page, there will be a button named **Re-Scan**. You can click the re-scan button next to a template set you may wish to re-scan the templates for.

See: Re-Scan Attachments

From: http://geodesicsolutions.org/wiki/ - Geodesic Solutions Community Wiki

Permanent link: http://geodesicsolutions.org/wiki/admin\_menu/design/template\_sets/re\_scan\_template\_attachments/start

Last update: 2014/09/25 16:55

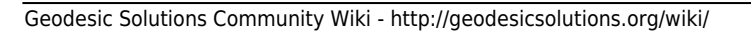

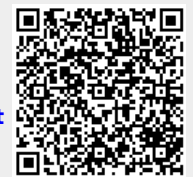